[Issue No.] FA-A-0097-A [Page] 1/10 [Title] Troubleshooting for safety controller (MELSEC-WS series) [Date of Issue] August 2010 (Ver.A: March 2011) [Relevant Models] MELSEC-WS series (WS0-CPU0, WS0-CPU1, WS0-MPL, WS0-XTIO, WS0-XTDI, WS0-4RO, WS0-GETH, WS0-GCC1)

Thank you for your continued support of Mitsubishi safety controller, MELSEC-WS series.

This bulletin describes meaning of items in Diagnostics, major error codes, their causes and corrective actions, and parameter setting for safety I/O module to supplement the descriptions in the manuals. Please perform your troubleshooting in accordance with this bulletin. And please read related manuals additionally for your operation.

#### Index

| 1. Meaning of items in Diagnostics view                    | . 2 |
|------------------------------------------------------------|-----|
| 2. Majour error codes, their causes and corrective actions | . 3 |
| 3. Parameter setting for safety I/O module                 | . 8 |

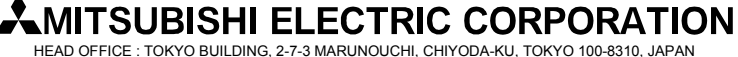

[Issue No.] FA-A-0097-A [Page] 2/10 [Title] Troubleshooting for safety controller (MELSEC-WS series) [Date of Issue] August 2010 (Ver.A: March 2011) [Relevant Models] MELSEC-WS series (WS0-CPU0, WS0-CPU1, WS0-MPL, WS0-XTIO, WS0-XTDI, WS0-4RO, WS0-GETH, WS0-GCC1)

### 1. Meaning of items in Diagnostics view

Detected errors can be found in Diagnostics view.

This section describes meanings of items in Diagnositics view.

Figure 1: Diagnostics view []] Safety Controller Setting and Monitoring Tool 1.2.0 - [New Project] <u>Project Device Extras</u> 💥 🜮 💾 🖉 Com Settings 🇱 Connect 🔢 Disconnect 🖫 Transfer 🚛 Upload 🔚 🖛 🏽 Hardware configuration 🐵 Logic editor 🔤 GETH Network Module [13] 📰 Report 🤔 Diagnostics sh 📲 Glear 🦨 Settings 🖗 Show history 🌱 Filter 🗸 Current Operation Time: 23.00:46:33, Power Cycle: 118 Current: 1, Historical: 6 
 Time stamp
 Local Time
 Source
 Category
 Description

 23.001247
 2009/09/07 14:51:58
 CPU Module
 Application
 The system
 Code 0x003E4006 The system has performed a restart because interferences have been detected in the FLEX BUS+ communication. Please ensure that installation is EMC proof. Description 23.00:12:47 Time stamp Local Time 2009/09/07 14:51:58 Cycle Power 117 Warning (non-volatile) Туре CPU Module Source Category Application Information 00 00 00 00 Occurrence Counter Power On Hour 00:00:02 (2 s) **Operating Hours** 23.00:12:47 (1987967 s) Block 8 Register 0 CPU-Channel А Authorized client 🏥 Offline 🛕 Designer configuration is not verified Error code (hex) Code

| Description               | Meanings of the error                                                                      |  |  |
|---------------------------|--------------------------------------------------------------------------------------------|--|--|
| Time Stamp                | Total running time of CPU at the error occurrence (day:hour:min:sec)                       |  |  |
| Local Time                | The error occurrence time of PC at connecting with CPU, not be shown for historical errors |  |  |
| Cycle Power               | Times of power on of CPU                                                                   |  |  |
| Туре                      | Information, warning, recoverable error, unrecoverable error (critical error)              |  |  |
| Source                    | A module detected the error                                                                |  |  |
| Category                  | A part or function detected the error                                                      |  |  |
| Information               | An internal information about the error                                                    |  |  |
| <b>Occurrence</b> Counter | A repetition time of the error                                                             |  |  |
| Power On Hour             | A running time from the last power on of CPU, reset at the power off                       |  |  |
| <b>Operating Hours</b>    | A total running time of CPU, not the time of error occurrences                             |  |  |
| Block                     | A record area, 8=RAM (during the last running), 88=EEPROM (in the past running cycle)      |  |  |
| Register                  | An index in the block                                                                      |  |  |
| <b>CPU-Channel</b>        | MPU who detected the error in CPU (A or B)                                                 |  |  |

## **MITSUBISHI ELECTRIC CORPORATION**

[Issue No.] FA-A-0097-A [Page] 3/10 [Title] Troubleshooting for safety controller (MELSEC-WS series) [Date of Issue] August 2010 (Ver.A: March 2011) [Relevant Models] MELSEC-WS series (WS0-CPU0, WS0-CPU1, WS0-MPL, WS0-XTIO, WS0-XTDI, WS0-4RO, WS0-GETH, WS0-GCC1)

### 2. Majour error codes, their causes and corrective actions

This section lists and describes the majour error codes, their causes and corrective actions which may take place in safety controllers.

| Module | Error Code                                           | Message                                                               | Cause                                                                                                    | Corrective Action                                                                                                    |
|--------|------------------------------------------------------|-----------------------------------------------------------------------|----------------------------------------------------------------------------------------------------|----------------------------------------------------------------------------------------------------|
| CPU    | 0x0001C005<br>0x0003C006<br>0x0006C002<br>0x0007C002 | Internal error in the<br>MELSEC-WS system.                            | <ol> <li>Follow on error for other critical<br/>errors.</li> <li>Disturbance of CPU module internal<br/>signals due to heavy EMC<br/>disturbance.</li> <li>Hardware failure of CPU module.</li> </ol>                                                                                                    | <ul> <li>To reset the error, turn power supply of<br/>CPU module off and on.</li> <li>1) Check the other diagnosis messages<br/>for critical faults with almost same<br/>time stamp.</li> <li>2) Check installation for EMC aspects<br/>(FE connection of DIN rail and<br/>control cabinet, star wiring of 24V<br/>power supply, local separation of<br/>power parts and control parts,).</li> <li>3) Replace CPU module.</li> </ul> |
| CPU    | 0x0001C013<br>0x0005C013<br>0x000CC013               | FLEXBUS+<br>communication<br>disturbed. Check for<br>EMC disturbance. | <ol> <li>FLEXBUS+ communication<br/>(backplane communication with<br/>safety I/O modules and network<br/>modules) disturbed due to EMC<br/>disturbance.</li> <li>FLEXBUS+ communication<br/>(backplane communication with<br/>safety I/O modules and network<br/>modules) disturbed due to critical<br/>fault in safety I/O modules. In this<br/>case this is a follow on error and there<br/>will be also other critical fault with<br/>almost same time stamp (+/- 1<br/>second) in the diagnosis history.</li> </ol> | <ul> <li>To reset the error, turn power supply of<br/>CPU module off and on.</li> <li>1) Check installation for EMC aspects<br/>(FE connection of DIN rail and<br/>control cabinet, star wiring of 24V<br/>power supply, local separation of<br/>power parts and control parts,)</li> <li>2) Check the other diagnosis messages<br/>with almost same time stamp.</li> </ul>                                                          |
| CPU    | 0x0003C013                                           | Internal error in the<br>MELSEC-WS system.                            | <ol> <li>Follow on error due to hardware<br/>failure of an extension module (safety<br/>I/O module or network module).</li> <li>Unexpected behaviour of an<br/>extension module (safety I/O module<br/>or network module).</li> </ol>                                                                                                    | <ul><li>To reset the error, turn power supply of<br/>CPU module off and on.</li><li>1) Check the other diagnosis messages<br/>with almost same time stamp.</li><li>2) Send project file and diagnosis report<br/>to manufacturer service.</li></ul>                                                                                                    |
| CPU    | 0x0004C013                                           | Internal error in the<br>MELSEC-WS system.                            | <ol> <li>FLEXBUS+ communication         <ul> <li>(backplane communication with safety I/O modules and network modules) disturbed due to EMC disturbance.</li> <li>FLEXBUS+ communication             <ul></ul></li></ul></li></ol>                                                                                                    | <ul> <li>To reset the error, turn power supply of<br/>CPU module off and on.</li> <li>1) Check installation for EMC aspects<br/>(FE connection of DIN rail and<br/>control cabinet, star wiring of 24V<br/>power supply, local separation of<br/>power parts and control parts,)</li> <li>2) Check the other diagnosis messages<br/>with almost same time stamp.</li> </ul>                                                          |

#### Table 1: Majour error codes

MITSUBISHI ELECTRIC CORPORATION

[Page] 4/10

### [Issue No.] FA-A-0097-A [Title] Troubleshooting for safety controller (MELSEC-WS series) [Date of Issue] August 2010 (Ver.A: March 2011) [Relevant Models] MELSEC-WS series (WS0-CPU0, WS0-CPU1, WS0-MPL, WS0-XTIO, WS0-XTDI, WS0-4RO, WS0-GETH, WS0-GCC1)

Module Error Code **Corrective Action** Message Cause CPU 0x0005000D Serial read access to 1) Last configuration procedure has not 1) Download configuration again, and ensure that power supply at CPU block n: failed. been completed successfully, e.g. module is on, until download because power supply has been turned off, before writing procedure has been completed in configuration to memory plug has Setting and Monitoring Tool. been completed. 2) Replace memory plug and download 2) Hardware failure of memory plug. configuration again. CPU To reset the error, turn power supply of 0x0005C006 Internal error in the Follow on error for other critical errors. MELSEC-WS system. CPU module off and on. Check the other diagnosis messages for critical faults with almost same time stamp. CPU 0x000A0011 Function block n: 1) There are mechanical positions, To reset the error, turn off the effected where only one of both switches switch (effected input states low/low for Discrepancy error at pair 1/2. changes the state, without the other equivalent dual channel inputs, low/high switch following within the for complementary dual channel inputs) configured discrepancy time. and on again, or turn power supply of 2) Short circuit in the wiring of the dual CPU module off and on. channel inputs to another wire, e.g. 1) Check mechanical dependency of 24V or 0V. both switches. 2) Check wiring of effected inputs. 3) Hardware failure of switch, e.g. one 3) Please switch in hardware installation. of both contacts is permanently closed or opened. CPU 0x000E0006 Configuration in the 1) Last configuration procedure has not 1) Download configuration again, and 0x000E4006 memory plug is invalid. been completed successfully, e.g. ensure that power supply at CPU because power supply has been module is on, until download turned off, before writing procedure has been completed in configuration to memory plug has Setting and Monitoring Tool. been completed. 2) Replace memory plug and download 2) Hardware failure of memory plug. configuration again. CPU 0x000F0013 Configuration in the 1) Memory plug has been configured for 1) Download a configuration, which has 0x001F0006 memory plug is a different extension module (safety the same extension module type as in incompatible for at least I/O module or network module) This 0x00230006 hardware installation. 2) Replace extension module in the one extension module. error comes additional to the error message from the extension module. hardware installation by module with 2) Wrong extension module type is used same module type as selected in the in the hardware installation. project file. CPU 0x00100011 Function block n<sup>•</sup> EDM 1) Check for failure of the relays and 1) Hardware failure of connected relay / Valve monitoring: or failure in the wiring. wiring. Feedback signal did not 2) Used relay has greater switching 2) Increase discrepancy time of the function block, if acceptable for the follow the control signal delay for monitor contact. within the max. application. feedback delay time. CPU Configuration in the 0x00160005 1) Memory plug has been used before in 1) Download a configuration, which has memory plug is a system with different CPU module the same CPU module type as in incompatible, because it type (e.g. CPU0 instead of CPU1, or hardware installation. 2) Replace CPU module in the hardware is for a different module vice versa). 2) Wrong CPU module type is used in installation by module with same type. the hardware installation. module type as selected in the project file.

## MITSUBISHI ELECTRIC CORPORATION

### [Issue No.] FA-A-0097-A [Page] 5/10 [Title] Troubleshooting for safety controller (MELSEC-WS series) [Date of Issue] August 2010 (Ver.A: March 2011) [Relevant Models] MELSEC-WS series (WS0-CPU0, WS0-CPU1, WS0-MPL, WS0-XTIO, WS0-XTDI,

WS0-4RO, WS0-GETH, WS0-GCC1)

| Module | Error Code | Message                                                                                                    | Cause                                                                                                    | Corrective Action                                                                                                    |
|--------|------------|----------------------------------------------------------------------------------------------------|----------------------------------------------------------------------------------------------------|----------------------------------------------------------------------------------------------------|
| CPU    | 0x00170005 | Configuration in the<br>memory plug is<br>incompatible, because it<br>is for a different<br>firmware version of the<br>CPU module.                                            | <ol> <li>Memory plug has been configured for<br/>an incompatible higher CPU<br/>firmware version (e.g. V2.00.0<br/>instead of V1.11.0).</li> <li>A CPU module firmware version is<br/>used in the hardware installation,<br/>which is too old.</li> </ol>                                                                                                    | <ol> <li>Download a configuration, which has<br/>the same or smaller CPU firmware<br/>version (e.g. V1.xx instead of V2.xx).</li> <li>Replace CPU module in the hardware<br/>installation by module with equal or<br/>greater version selected in the project<br/>file.</li> </ol>                                                                                                    |
| CPU    | 0x0029C006 | Internal error in the<br>MELSEC-WS system:<br>Probably an extension<br>module is<br>malfunctioning.                                                                           | Follow on error for other critical errors,<br>caused by an extension module (safety<br>I/O module or network module).                                                                                                    | To reset the error, turn power supply of<br>CPU module off and on.<br>Check the other diagnosis messages for<br>critical faults with almost same time<br>stamp.                                                                                                    |
| CPU    | 0x002AC006 | Unequal input data from<br>extension module n<br>(*1)                                                                                                    | <ol> <li>A dual channel input at XTIO module<br/>or XTDI module has 2 signals dips<br/>(high to low) with a time distance of<br/>2ms (e.g. test gaps of a OSSD output,<br/>or bouncing relay contacts).</li> <li>A signal channel input at XTIO<br/>module or XTDI module changes<br/>state in intervals of 4ms for a duration<br/>of 40ms or more (e.g. proximity<br/>switch to a tooth wheel).</li> </ol>                                                                                                    | To reset the error, turn power supply of<br>CPU module off and on.<br>Activate the ON-OFF-filter and<br>OFF-ON-filter. Please be aware that by<br>this the response time for this signal is<br>increased by at least 8ms.                                                                                                    |
| CPU    | 0x002D4006 | MELSEC-WS system<br>performed a restart due<br>to power supply dip at<br>the CPU module.                                                                                      | <ol> <li>Power supply of CPU module had<br/>short voltage dip (to almost 0V).</li> <li>Power supply of CPU module had a<br/>voltage drop (approx. down to 6V to<br/>16V) and increased back to operating<br/>range.</li> </ol>                                                                                                    | <ol> <li>Ensure that power supply is capable to<br/>buffer power interruption up to 20ms.</li> <li>Ensure that power supply is capable to<br/>drive the load, so that switching of<br/>loads do not cause a drop of the supply<br/>voltage.</li> <li>Check power supply wiring of CPU<br/>module. Use separate to other big<br/>loads, to avoid voltage drop on the<br/>supply cable by other load currents.</li> </ol> |
| CPU    | 0x003E4006 | The system has<br>performed a restart<br>because interferences<br>have been detected in<br>the FLEXBUS+<br>communication. Please<br>ensure that installation<br>is EMC proof. | <ol> <li>FLEXBUS+ communication<br/>(backplane communication with<br/>safety I/O modules and network<br/>modules) disturbed due to EMC<br/>disturbance.</li> <li>FLEXBUS+ communication<br/>(backplane communication with<br/>safety I/O modules and network<br/>modules) disturbed due to critical<br/>fault in any extension module (safety<br/>I/O module or network module). In<br/>this case this is a follow on error and<br/>there will be also other critical fault<br/>with almost same time stamp (+/- 1<br/>second) in the diagnosis history.</li> </ol> | <ol> <li>Check installation for EMC aspects<br/>(FE connection of DIN rail and<br/>control cabinet, star wiring of 24V<br/>power supply, local separation of<br/>power parts and control parts,)</li> <li>Check the other diagnosis messages<br/>with almost same time stamp.</li> </ol>                                                                                                    |

## MITSUBISHI ELECTRIC CORPORATION

### [Page] 6/10

[Issue No.] FA-A-0097-A [Title] Troubleshooting for safety controller (MELSEC-WS series) [Date of Issue] August 2010 (Ver.A: March 2011) [Relevant Models] MELSEC-WS series (WS0-CPU0, WS0-CPU1, WS0-MPL, WS0-XTIO, WS0-XTDI,

WS0-4RO, WS0-GETH, WS0-GCC1)

| Module | Error Code | Message                                                                                          | Cause                                                                                                    | Corrective Action                                                                                                    |
|--------|------------|--------------------------------------------------------------------------------------------------|----------------------------------------------------------------------------------------------------|----------------------------------------------------------------------------------------------------|
| I/O    | 0x4429     | Extension module n:<br>Discrepancy time error<br>at dual channel input Ii<br>(*2)                | <ol> <li>There are mechanical positions,<br/>where only one of both switches<br/>changes the state, without the other<br/>switch following within the<br/>configured discrepancy time.</li> <li>Short circuit in the wiring of the dual<br/>channel inputs to another wire, e.g.<br/>24V or 0V.</li> <li>Hardware failure of switch, e.g. one<br/>of both contacts is permanently<br/>closed or opened.</li> </ol> | To reset the error, turn off the effected<br>switch (effected input states low/low for<br>equivalent dual channel inputs, low/high<br>for complementary dual channel inputs),<br>or turn power supply of CPU module off<br>and on.<br>1) Check mechanical dependency of<br>both switches.<br>2) Check wiring of effected inputs.<br>3) Please switch in hardware installation. |
| I/O    | 0x4601     | Extension module n:<br>Cross circuit at input Qi                                                 | <ul> <li>For inputs which are connected to test output:</li> <li>1) Short circuit to 24V or cross circuit in wiring for tested sensors.</li> <li>2) Cable interruption in wiring for safety mat.</li> <li>3) Defect testable sensor or safety mat</li> </ul>                                                                                                    | <ol> <li>Check wiring of effected input.</li> <li>Replace testable sensor. To reset the<br/>error turn off the effected input (input<br/>state Low/Low for equivalent dual<br/>channel inputs, Low/High for<br/>complementary dual channel inputs)<br/>or power cycle the main module.</li> </ol>                                                                              |
| I/O    | 0x4701     | Extension module n:<br>Cross circuit at output<br>Qi                                             | <ol> <li>Short circuit between the wire from<br/>the safety output (Q1 to Q4) to any<br/>other signal with 24V.</li> <li>Capacitive load exceeded the allowed<br/>maximum value (e.g. by capacitor for<br/>spark quenching).</li> <li>Hardware failure of XTIO module.</li> </ol>                                                                                                    | To reset the error, all outputs of the<br>effected module must be turned off from<br>logic of CPU module, e.g. by turning off<br>related input signals as E-stop. Error<br>reset can take up to 8 seconds.<br>Alternatively turn power supply of CPU<br>module off and on.<br>1) Check wiring for short circuit.<br>2) Check capacitive load.<br>3) Replace XTIO module.       |
| I/O    | 0x4804     | Extension module n:<br>Supply voltage for<br>outputs too low                                     | Supply voltage at XTIO is to low or interrupted.                                                                                                    | Check supply voltage at terminals A1 (24V) and A2 (0V) at the XTIO module, also under worst case load conditions.                                                                                                    |
| I/O    | 0x4901     | Configuration in the<br>memory plug is invalid<br>for extension module n.                        | <ol> <li>Last configuration procedure has not<br/>been completed successfully, e.g.<br/>because power supply has been<br/>turned off, before writing<br/>configuration to memory plug has<br/>been completed.</li> <li>Hardware failure of memory plug.</li> </ol>                                                                                                    | <ol> <li>Download configuration again, and<br/>ensure that power supply at CPU<br/>module is on, until download<br/>procedure has been completed in<br/>Setting and Monitoring Tool.</li> <li>Replace memory plug and download<br/>configuration again.</li> </ol>                                                                                                    |
| I/O    | 0x4904     | Configuration in the<br>memory plug is invalid<br>for extension module n:<br>Invalid input mode. | Failure in Setting and Monitoring Tool.                                                                                                    | Download configuration again. If error<br>persists, send project file and diagnosis<br>report to manufacturer service.                                                                                                    |
| I/O    | 0xC306     | Internal error in the MELSEC-WS system.                                                          | Internal hardware failure of XTIO / XTDI module.                                                                                                    | Replace XTIO / XTDI module.                                                                                                    |
| I/O    | 0xC307     | Power supply at<br>terminal A2 (GND) of<br>XTIO module<br>interrupted.                           | Supply voltage at XTIO is to low or interrupted.                                                                                                    | Check supply voltage at terminals A1 (24V) and A2 (0V) at the XTIO module, also under worst case load conditions.                                                                                                    |
| I/O    | 0xC943     | Internal error in the MELSEC-WS system.                                                          | Follow on error for other critical errors.                                                                                                    | Check the other diagnosis messages for critical faults with almost same time stamp.                                                                                                    |

# MITSUBISHI ELECTRIC CORPORATION

[Issue No.] FA-A-0097-A [Page] 7/10 [Title] Troubleshooting for safety controller (MELSEC-WS series) [Date of Issue] August 2010 (Ver.A: March 2011) [Relevant Models] MELSEC-WS series (WS0-CPU0, WS0-CPU1, WS0-MPL, WS0-XTIO, WS0-XTDI, WS0-4RO, WS0-GETH, WS0-GCC1)

\*1 "Unequal input data from extension module n "may occur by following signal inputs.

1) "A dual channel input has 2 single dips (high to low) with a time distance of 2ms"

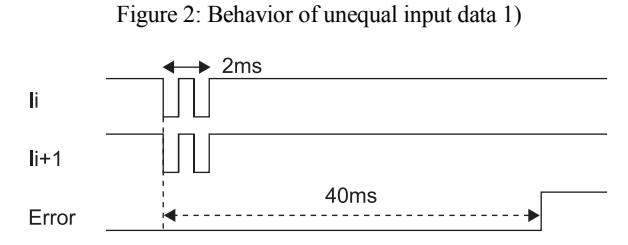

2) "A signal channel input changes state in intervals of 4ms for a duration of 40ms or more."

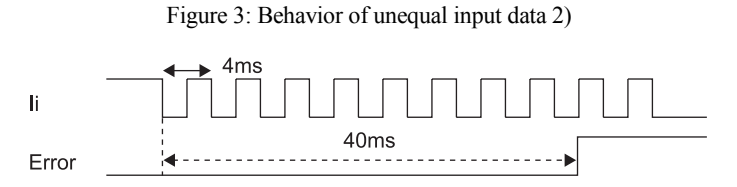

\*2 After one of the dual channel inputs is set to ON and another is OFF, when the discrepancy time passes, "Extension module n: Discrepancy time error at dual channel input Ii" should occur. This discrepancy can be cleared when both inputs turn OFF (the left side of Figure 4). However both inputs turn ON during the discrepancy, it is not cleared and this error should occur (the right side of Figure 4).

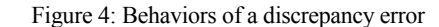

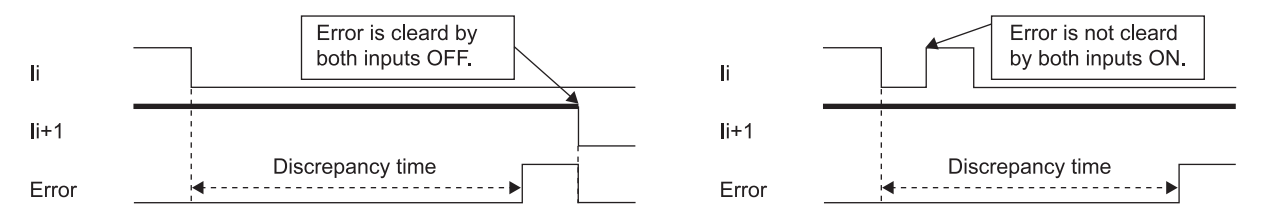

[Issue No.] FA-A-0097-A [Page] 8/10 [Title] Troubleshooting for safety controller (MELSEC-WS series) [Date of Issue] August 2010 (Ver.A: March 2011) [Relevant Models] MELSEC-WS series (WS0-CPU0, WS0-CPU1, WS0-MPL, WS0-XTIO, WS0-XTDI, WS0-4RO, WS0-GETH, WS0-GCC1)

### 3. Parameter setting for safety I/O module

This section describes how to set parameters of elements of safety I/O module (XTIO/XTDI).

### (1) Parameterization of connected elements

Input and output elements can be parameterized when they are located in the **Parking area** or in the **Configuration area**. Depending on the type of element you can

- assign a tag name (identifying name for the element)
- set evaluated parameters for the element, for example the discrepancy time, ON-OFF or OFF-ON filter, test pulse active/not active, etc.

### (2) How to parameterize a connected element:

⇒ Double click on the element or right click an element in the **Parking area** or in the **Configuration area** and select **Edit**... from the context menu. The **Element settings** window is opened.

| Element settings |                                                                                                    |           |
|------------------|----------------------------------------------------------------------------------------------------|-----------|
| Element settings | Settings       Summary         Tag name       E-Stop, ES21         No. of devices       1         Image: State of the state of the state of th |           |
|                  |                                                                                                    | OK Cancel |

### a) Tag name

⇒Enter a tag name for the element, if desired. Otherwise the default tag name is used.

### b) No. of devices

⇒ Adjust the **No. of devices**, if necessary. E.g. if you have connected a cascade of several L21 testable type 2 sensors to one input, you can use this function to adjust the number of devices that will appear on the bill of material in the project report to match the actual number of devices used.

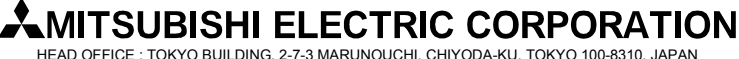

[Issue No.] FA-A-0097-A [Page] 9/10 [Title] Troubleshooting for safety controller (MELSEC-WS series) [Date of Issue] August 2010 (Ver.A: March 2011) [Relevant Models] MELSEC-WS series (WS0-CPU0, WS0-CPU1, WS0-MPL, WS0-XTIO, WS0-XTDI, WS0-4RO, WS0-GETH, WS0-GCC1)

### c) Discrepancy time

Dual channel elements can be evaluated with or without a Discrepancy time.

⇒To activate or deactivate the **Discrepancy time**, either click on the checkbox or on the 3D buttons on the right side of the element settings dialog.

For elements connected to XTDI and XTIO modules, the following restrictions apply:

- The value for the discrepancy time can be set from 0 ms (inactive) to 30s.
- If signals of tested sensors are connected to XTDI and XTIO modules, the discrepancy time has to be greater than the value (test gap time + the max. OFF-ON delay time) of the used test output. You can find these values in the project report under **Configuration, I/O module, Test pulse parameter**.
- If you try to set a lower discrepancy time than allowed, the minimum value will be shown in the dialog window.
- The discrepancy time will be rounded automatically to the next multiple of 4ms due to the internal sampling frequency of the modules.

### d) ON-OFF filter and OFF-ON filter

Several unintentional brief signal changes occur when opening or closing a component fitted with contacts as the result of the bouncing of the contacts. As this may influence the evaluation of the input, you can use the **ON-OFF filter** for negative edges (i.e. transitions from Active (High) to Inactive (Low)) and the **OFF-ON filter** for positive edges to eliminate this effect.

⇒To activate or deactivate the **ON-OFF filter** or the **OFF-ON filter**, either click on the checkbox or on the 3D buttons on the right side.

If the **ON-OFF filter** or the **OFF-ON filter** is activated, a signal change will be recognized only if it is confirmed by three consecutive identical samples of the input with a sample rate of 4ms, meaning 8ms constant signal.

### <WARNING>

### Consider extended reaction times when using the input filters!

- ⇒ Due to the modules' internal sampling rate of 4ms, the ON-OFF filter and the OFF-ON filter extend the reaction time by at least 8ms.
- ⇒ If the signal is alternating within these initial 8ms, the signal change can be delayed for much longer, i.e. until a constant signal of at least 8ms has been detected.

Note

For dual-channel elements with complementary evaluation, the respective filter (ON-OFF or OFF-ON) is always related to the leading channel. Filtering of the complementary channel is activated automatically.

### e) Element is connected to test output

By activating or deactivating the option **Element is connected to test output**, you can determine whether the respective element shall be tested or not. By connecting an element to the test outputs,

- short circuits to 24V in the sensor wiring which could inhibit the switch-off condition can be detected,
- electronic sensors with test inputs (e.g. L21) can be tested.
- ⇒To activate or deactivate the **Element is connected to test output**, either click on the checkbox or on the 3D buttons on the right side.

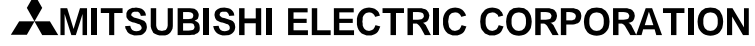

[Issue No.] FA-A-0097-A [Page] 10/10 [Title] Troubleshooting for safety controller (MELSEC-WS series) [Date of Issue] August 2010 (Ver.A: March 2011) [Relevant Models] MELSEC-WS series (WS0-CPU0, WS0-CPU1, WS0-MPL, WS0-XTIO, WS0-XTDI, WS0-4RO, WS0-GETH, WS0-GCC1)

#### Note

One XTDI has 2 test sources only, even if it has 8 test output terminals.

### <WARNING>

### Protect tested single channel inputs against short circuits and cross circuits! A machine may start unexpectedly.

- If a tested single channel input has short circuits or cross circuits, the test detects them and makes it Inactive (Low). Then, an unexpected falling edge is generated.
- If this single channel input is used to a machine start-up, an unexpected falling edge at this input may lead to a dangerous situation (ex. unexpected start-up a machine), the following measures have to be taken:
  - Protected cabling of the related signal (to exclude cross circuits to other signals)
  - No cross circuit detection, i.e. no connection to test output.

This especially needs to be considered for the following inputs:

- Reset input on the Reset function block
- Restart input on the Restart function block
- Restart input on the Press function blocks (Eccentric Press Contact, Universal Press Contact, N-break, Press Setup, Press Single Stroke, Press Automatic)
- Override input on the Muting function blocks
- Reset input on the Valve Monitoring function block
- Reset input and Reload input on the Event Counter function block

### REVISIONS

| Version | Print Date  | Revision                                               |
|---------|-------------|--------------------------------------------------------|
| -       | August 2010 | First edition                                          |
| А       | March 2011  | Supplementary notes are added to Table 1 in Chapter 2. |

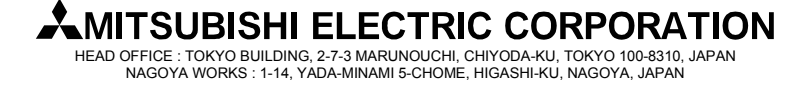